# How To Reset Wiki Password

- Step 1: Click the Login link at top right of the wiki.
- Step 2: Click the Set new password link at the bottom of the Home/Login page:

1/2

## Login

You are currently not logged in! Enter your authentication credentials below to log in. You need to have cookies enabled to log in.

| Username |             |        |
|----------|-------------|--------|
| Password |             |        |
|          | Remember me | Log In |

0

### • Step 3: Type your username in the Set new password form:

# Set new password

Please enter a new password for your account in this wiki.

| Set new password |  |
|------------------|--|
| Username         |  |
| Set new password |  |

0

0

0

### • Click Set a new password

• If the username is not found you will get a "Sorry, we can't find this user in our database".

Sorry, we can't find this user in our database.

 $\circ\,$  If the submittal is successful, the "A confirmation link has been set by email." will display:

A confirmation link has been sent by email.

### • Step 4: Check your email.

- $\circ\,$  A confirmation email will be sent to your email address.
- $\circ~$  Click the link in the email to confirm the password reset.
- $\circ\,$  The wiki will load displaying "Your new password was sent by email.":

Your new password has been sent by email.

# • Step 5: Check your email again.

- $\circ\,$  There will be an email with the subject "Your DokuWiki password".
- $\circ~$  Email contains your Wiki username and a randomly generated password.
- $\circ\,$  Now you can login with your new password.
- $\circ\,$  To change this password to something more memorable, click  ${\bf Update\ Profile}$  link at top right of the wiki.

2025/06/27 10:46

From: https://wiki.healthxchange.com/ - **HX Wiki** 

Permanent link: https://wiki.healthxchange.com/wiki/how-to-reset-wiki-password

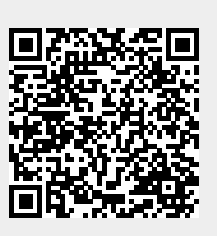

Last update: 2023/01/19 15:33